## Loading EPIC Prompts To Open As PDF

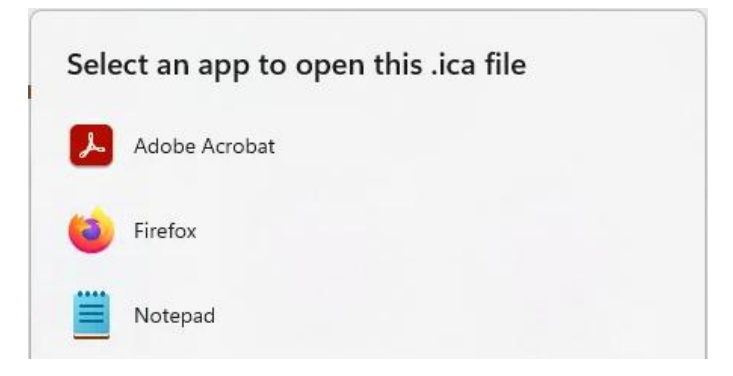

- a. If EPIC launch fails and downloads as a PDF
- b. Go to downloads, right-click on the .ica file
- c. Chose "open with"
- d. Check the Box "Always use this app to open .ica files"

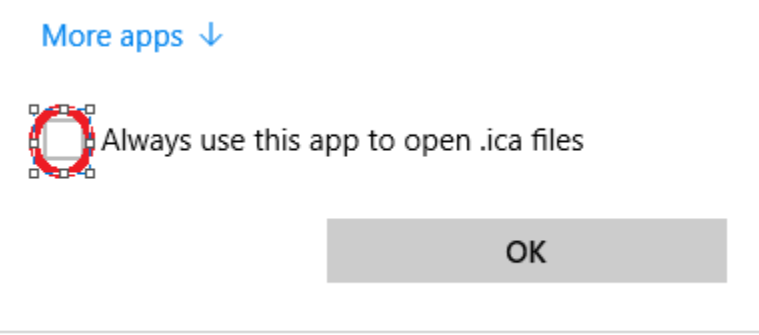

- e. Navigate to C:\Program Files (x86)\Citrix\ICA Client (If this is Missing Install Citrix)
- f. Select wfcrun32

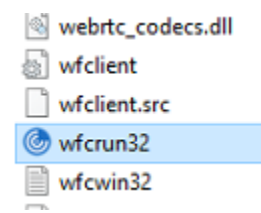

If After completing the File association and EPIC launch still fails, then

Remedy: Need to remove Citrix and install with 2402 Version of Citrix per these instructions

https://dasmnhc.com/Citrix-Download/